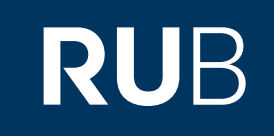

# Verwendung der Datenbank "China Statistical Yearbooks Database (CNKI):中国统计 年鉴数据库"

RUHR-UNIVERSITÄT BOCHUM

## ANLEITUNG

http://cdi.cnki.net.0097dezk0658.erf.sbb.spk-berlin.de/

Letzte Aktualisierung: 11/28/2019

## Überblick

Web: http://tongji.cnki.net/kns55/index.aspx Autor: China Academic Journals Electronic Publishing House Region: XB-XS-CN China CN Volltext durchsuchbar: Ja Gescannte Versionen: Ja

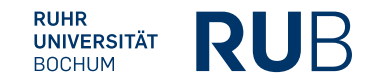

Die Datenbank ist über crossasia.org verfügbar. Falls Sie Probleme haben sollten, die Datenbank zu finden, lesen Sie bitte zuerst die Anleitung zu crossasia.org durch!

#### Beschreibung der CrossAsia-Datenbank: "China Statistical Yearbooks Database (CNKI) : 中国统计年鉴数据库":

The database includes 632 titles of statistical yearbooks (of which about 150 are constantly updated) with all together 3777 volumes. They cover a wide range of industries and the whole as well as specific regions of the PRC. The earliest included datas go back to 1949. The interface currently allows browsing by industry, region or type of statistical yearbook as well as navigating the yearbooks by title of those most used or most recently updated. Data searches may be performed on the full text or confined to headings.

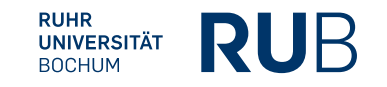

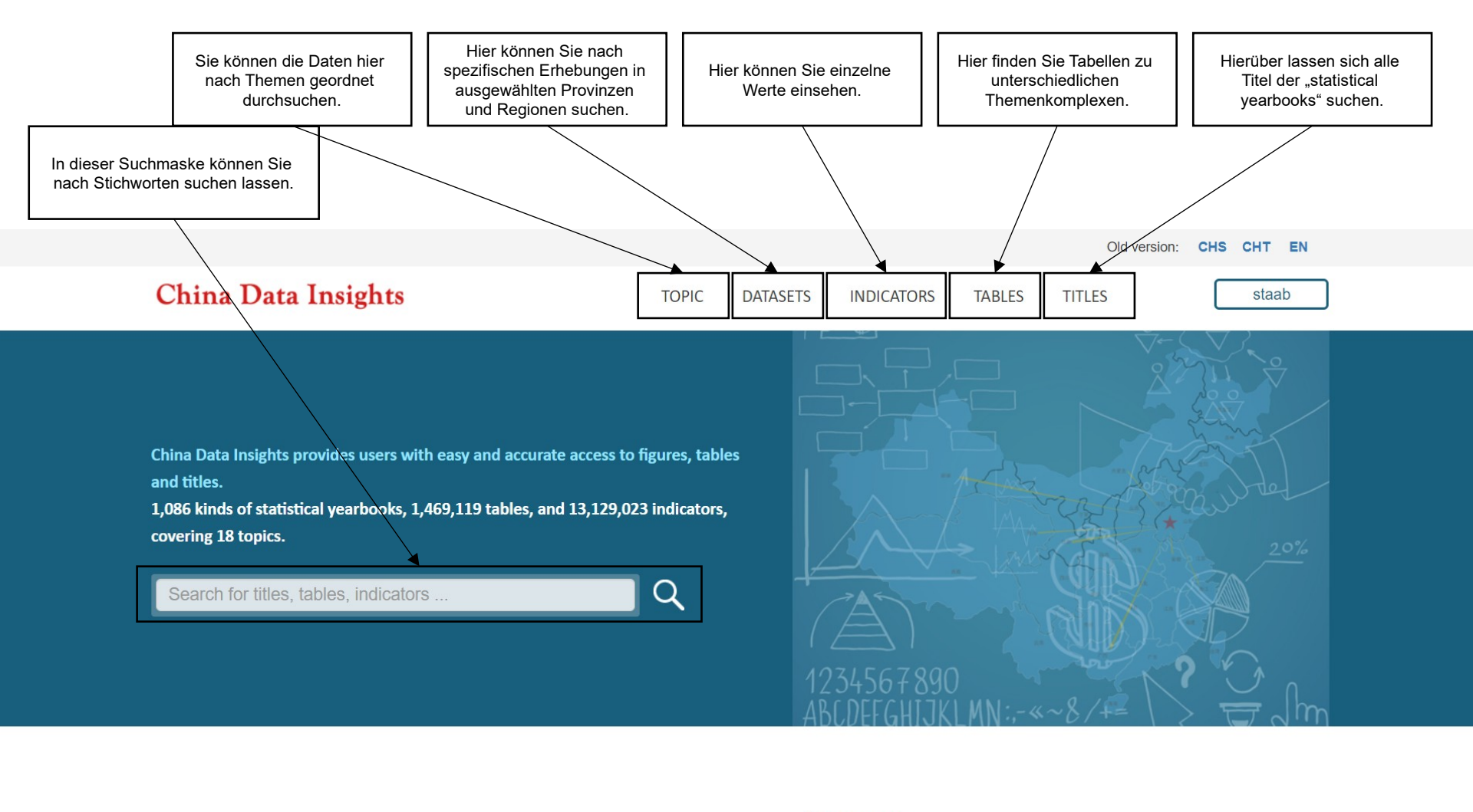

Datasets

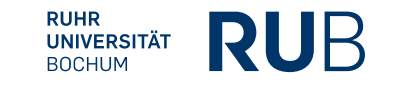

### Beispiel 1: Suche nach Bevölkerungszahlen

|                                | Nach der Eingabe von "Population" in die Suchleiste<br>erhalten Sie eine Liste von allen Einträgen mit dem<br>Stichwort. |
|--------------------------------|----------------------------------------------------------------------------------------------------|
|                                | Old version: CHS CHT EN                                                                                                  |
| China Data Insights            | TOPIC DATASETS INDICATORS TABLES TITLES staab                                                                            |
|                                | population                                                                                                    |
| China Data Insights > Titles   |                                                                                                    |
| Refine by type                 | 118 Titles are found:     population     SUBSCRIBED                                                                      |
| Titles                         | Sort by Newest First  Year coverage to New 1 Next 6                                                                      |
| Refine by topic                |                                                                                                    |
| Population and human resources | TITLES                                                                                                    |
| Refine by region               | 1. CHINA POPULATION & EMPLOYMENT STATISTICS YEARBOOK         1988-2017   China Statistics Press                          |
|                                | 2. SHANGHAI 1% POPULATION SAMPLE SURVEY<br>2005-2015   China Statistics Press                                            |
|                                | 3. HENAN 1% POPULATION SAMPLE SURVEY 2005-2015   China Statistics Press                                                  |
|                                |                                                                                                    |

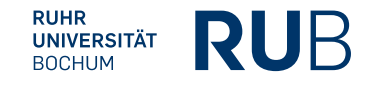

### Beispiel 1: Suche nach Bevölkerungszahlen

|                                                                                                    | Nach der Auswahl des "China<br>Population & Employment Statistics<br>Yearbook" können Sie dessen<br>Unterkategorien einsehen. |          |
|----------------------------------------------------------------------------------------------------|----------------------------------------------------------------------------------------------------|----------|
| _                                                                                                    | Search Contents Q                                                                                                    |          |
| Table of Contents                                                                                                    | Download Selected: 🔣 EXCEL 📐 PDF                                                                                              |          |
| N 411                                                                                                    | CHINA POPULATION AND EMPLOYMENT STATISTICS YEARBOOK-2017 EDITORIAL BOARD AND STAFF                                            | $\land$  |
| <ul> <li>All</li> <li>CHINA POPULATION AND EMP</li> <li>PREFACE</li> <li>Chapter One General Survey</li> <li>Chapter Two Data from 2016 Nati</li> <li>Chapter Three Main Data from 20</li> <li>Chapter Four Data from Statistics</li> <li>Chapter Five Data from Househol</li> <li>Chapter Six Data from Family Pla</li> <li>Chapter Seven Population and Em</li> <li>Chapter Fight Euclementer: Nata</li> </ul> | Chapter One General Survey                                                                                                    | $\land$  |
|                                                                                                    | 1-1 Population at Year-end by Region                                                                                          |          |
|                                                                                                    | 1-2 Population by Sex                                                                                                    |          |
|                                                                                                    | 1-3 Age Composition and Dependency Ratio of Population                                                                        |          |
|                                                                                                    | 1-4 Population by Urban and Rural Residence                                                                                   |          |
|                                                                                                    | 1-5 Proportion of Urban Population at Year-end by Region                                                                      | <b>I</b> |
|                                                                                                    | 1-6 Birth Rate,Death Rate and Natural Growth Rate of Population                                                               |          |
|                                                                                                    | 1-7 Birth Rate,Death Rate and Natural Growth Rate of Population by Region                                                     |          |
| P Chapter Light Explanatory Notes                                                                                                    | 1-8 Floating Population                                                                                                    |          |
|                                                                                                    | 1-9 Life Expectancy at Birth                                                                                                  |          |
|                                                                                                    | 1-10 Population Life Expectancy by Region                                                                                     |          |
|                                                                                                    | 1-11 Basic Statistics on National Population Census in 1953,1964,1982,1990,2000 and 2010                                      | •        |

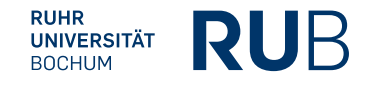

#### Beispiel 1: Suche nach Bevölkerungszahlen

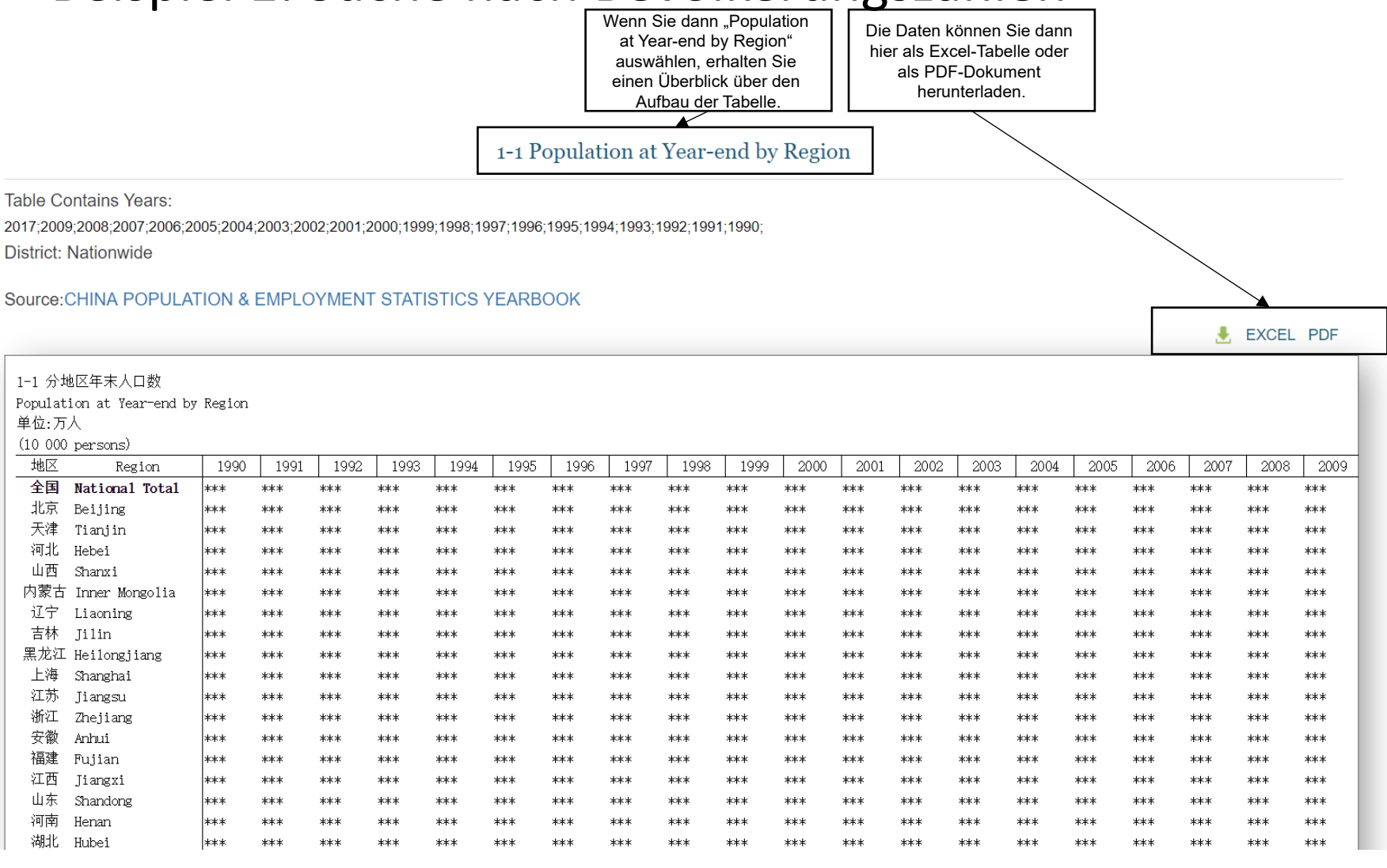

#### Literaturangabe

Für die Erstellung der bibliographischen Angabe müssen Sie hier – da es sich um eine Publikation handelt - die Angaben zur Publikation und nicht zur Datenbank machen.

Titel: 中国人口和就业统计年鉴— 2018

Autor: Li Xiru 李希如 (Hrsg.)

Verlagsort: Keine Angabe

Verlag: China Academic Journal Electronic Publishing House

Erscheinungsjahr: 2018

#### Bibliographische Angabe:

Li Xiru 李希如 (Hrsg.), *Zhongguo renkou he jiuye tongji nianjian-2018* 中国人口和就业 统计年鉴— 2018 (China Population And Employment Statistics Yearbook-2018). Keine Angabe: China Academic Journal Electronic Publishing House 2018.

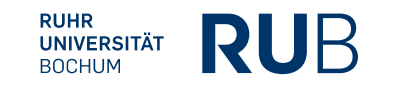